## Wie erstelle ich ein e-VD ?

Nachdem Sie sich über den Link <u>http://www.do.etat.lu/edouanes/Applications/EMCS.htm</u> ins Internet Portal Verbrauchsteuern (PIA) eingelogt haben, müssen Sie die Berechtigung auswählen mit der Sie arbeiten möchten.

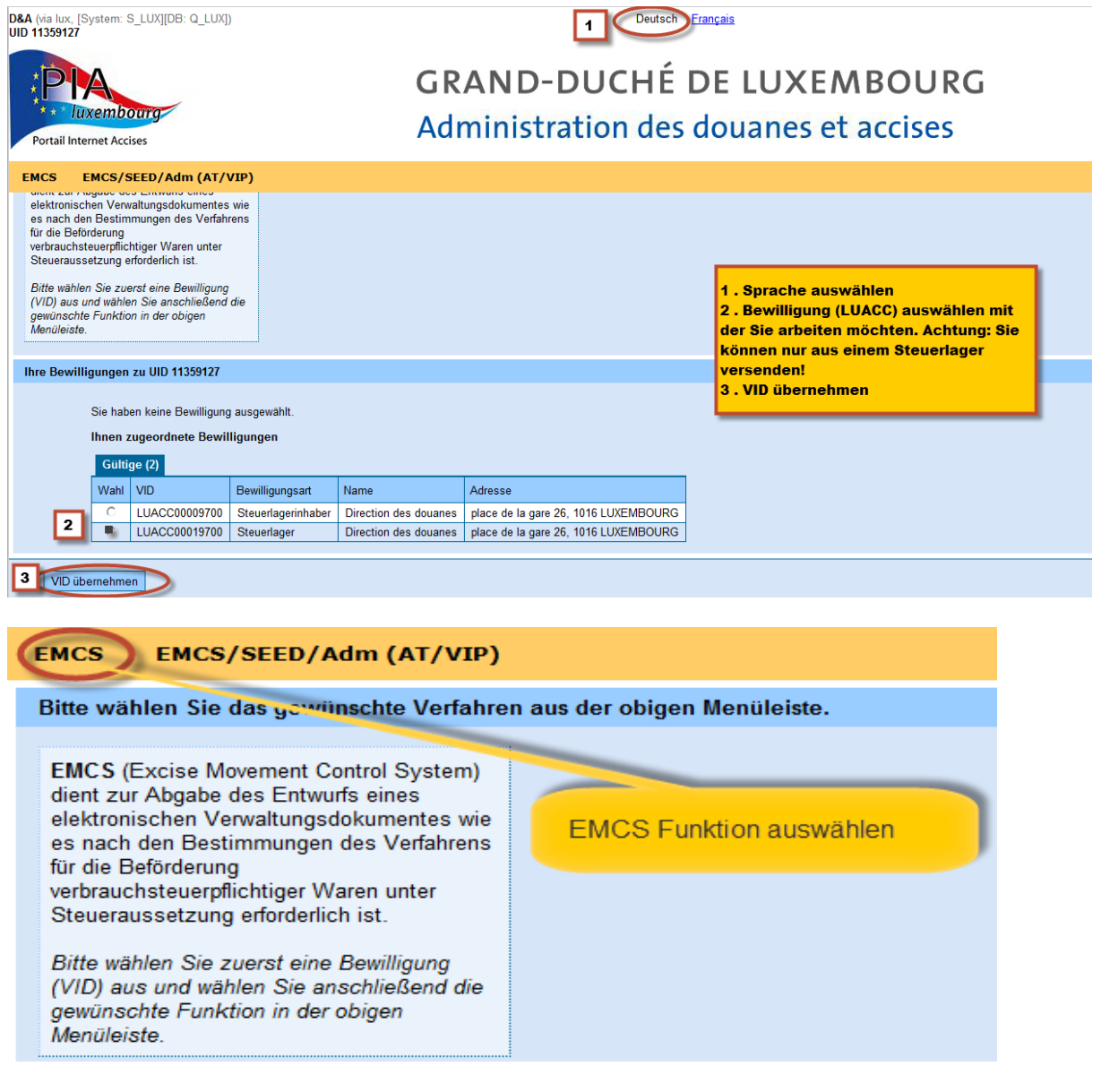

Um ein e-VD zu erstellen, müssen Sie die Registerkarte "Versand" auswählen.

| Steuer      | Steuerlager Direction des douanes Verbrauchsteuernummer LUACC00019700 |         |                            |                     |                    |                                         |              |                 |  |
|-------------|-----------------------------------------------------------------------|---------|----------------------------|---------------------|--------------------|-----------------------------------------|--------------|-----------------|--|
| Empfa       | impf 1 Versand Abfrage Ereignisbericht                                |         |                            |                     |                    |                                         |              |                 |  |
| e-VD        | e-VD gespeicherte e-VD                                                |         |                            |                     |                    |                                         |              |                 |  |
| <u>e-VD</u> | Empf                                                                  | angsbes | stätigungen Benachrichtigu | ingen               | 1.                 | 1 . Registerkarte "Versand" auswählen   |              |                 |  |
| e-VD        |                                                                       |         |                            |                     | 2.                 | e-VD erstellen aktivieren               |              |                 |  |
|             |                                                                       | 1/0     |                            |                     |                    |                                         |              |                 |  |
|             |                                                                       | e-VD e  | erstellen                  |                     |                    |                                         |              |                 |  |
|             |                                                                       | Wahl    | ARC                        | Versanddatum        | Empfänger          | Lieferort                               | Bezugsnummer | Status          |  |
|             |                                                                       | 0       | 14LUN0127WS0000003156      | 28.01.2014 07:30:00 | Transport Superjen | mp 56, rue Bofferding 1502 Luxembourg   | 1/2014       | e-VD angenommen |  |
|             |                                                                       | 0       | 14LUN0114W00000002029      | 15.01.2014 10:00:00 | Mosel-Wein         | 1,route du Vin 6554 Remich              | test1        | e-VD angenommen |  |
|             | ××                                                                    |         |                            |                     | »»»                | >>>>>>>>>>>>>>>>>>>>>>>>>>>>>>>>>>>>>>> |              |                 |  |
|             | e-VD öffnen Ereignisbericht                                           |         |                            |                     |                    |                                         |              |                 |  |

| e-VD erstellen - Referenzdaten                           |                                              |                                                          |
|----------------------------------------------------------|----------------------------------------------|----------------------------------------------------------|
| Fallback ARC                                             | 2                                            | Das Feld Fallback ARC muss nur<br>ausgefüllt werden beim |
| Bezugsnummer                                             | 2                                            | Nacherfassen eines Fallback                              |
| Rechnungsnummer                                          | 2                                            | Dokuments                                                |
| Rechnungsdatum                                           |                                              | MM.JJJJ) ?                                               |
|                                                          |                                              |                                                          |
| Versanddatum                                             |                                              | MM.JJJJ) 💈                                               |
| Versandzeit                                              | (HH:MM)                                      |                                                          |
|                                                          |                                              |                                                          |
| Empfängertyp                                             | bitte auswählen                              |                                                          |
| Transportverantwortlicher                                | bitte auswählen 💌 🔽                          |                                                          |
|                                                          |                                              | Erkundigen Sie sich im Vorfeld                           |
| Nachrichtenart                                           | Standard - 1                                 | welcher Empfängertyp ihr Kunde                           |
| Beförderungsdauer                                        | bitte auswählen 💌                            | ist und lassen Sie sich seine                            |
| Doloradiangoadaor                                        |                                              | Bewilligungsnummer(n) geben.                             |
| Ausgangspunkt                                            |                                              | 2                                                        |
| Ausgangspunke                                            | Steuerlager - 9 Import - 2                   |                                                          |
|                                                          |                                              |                                                          |
|                                                          |                                              |                                                          |
| Empfängertyp bitte auswählen                             |                                              |                                                          |
| Transportverantwortlicher Bestimmung - Steuerlager       | -1                                           | Der Empfängertyp ist eine                                |
| Bestimmung - Registrierter<br>Bestimmung - Registrierter | Empfänger - 2<br>Empfänger im Einzelfall - 3 | wichtige Information - der                               |
| Nachrichtenart Bestimmung - Direktlieferu                | ing - 4                                      | Versender muss sich im                                   |
| Bestimmung - Steuerbetre<br>Bestimmung - Export - 6      | ite Organisation - o                         | Voraus erkundigen.                                       |
| Beförderungsdauer bitte auswähle                         | n 💌 🦹                                        |                                                          |

Nachdem Sie den Empfängertyp eingegeben haben, müssen Sie den Transportverantwortlichen angeben. Abhängig von Ihrer Auswahl wird dann das Feld "Transportverantwortlicher" entweder nicht anwendbar oder muss ausgefüllt werden.

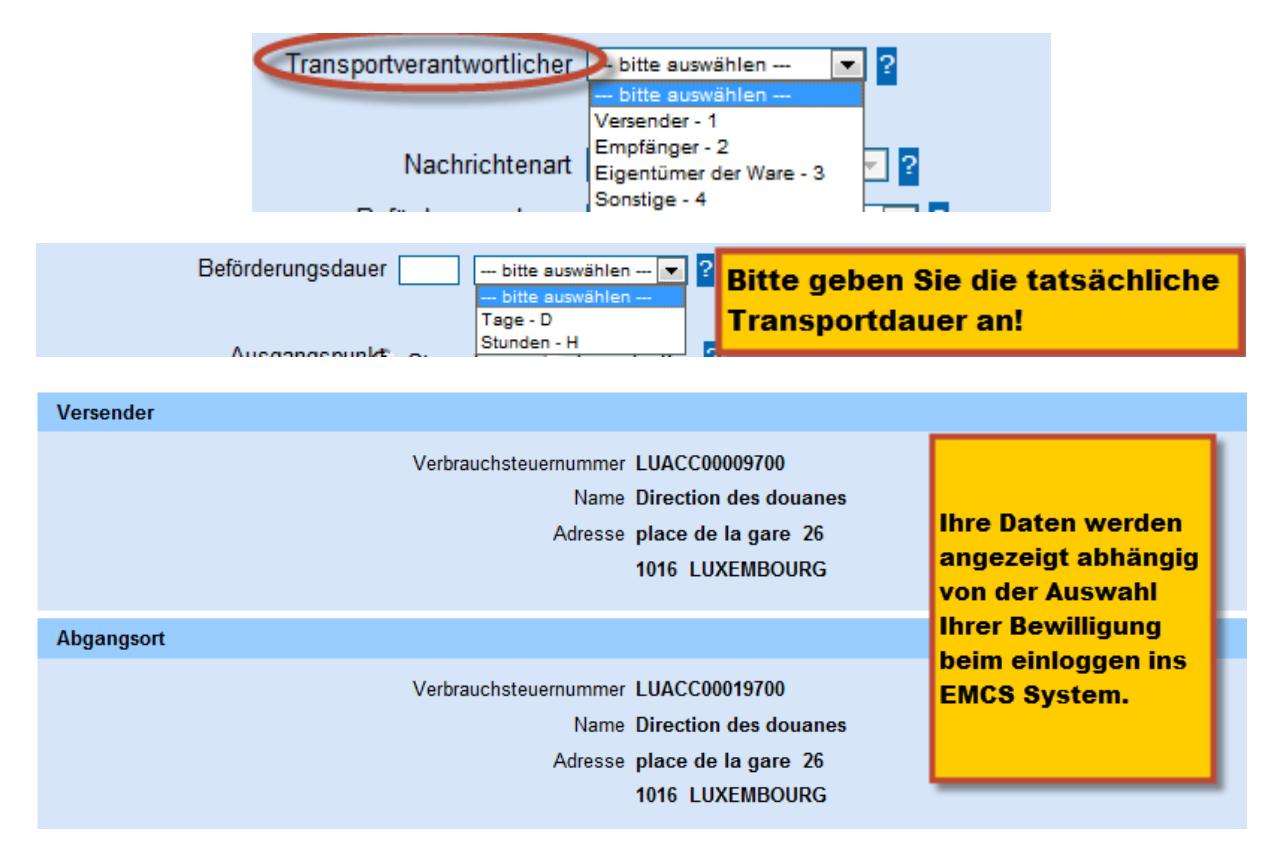

Sie sind verpflichtet sich im Voraus zu erkundigen welche Bewilligungen Ihr Kunde hat. Ist er ein Steuerlagerinhaber, so muss er Ihnen zwei Bewilligungsnummern mitteilen, ist er ein berechtigter Empfänger oder berechtigter Empfänger im Einzelfall, so hat er nur eine Bewilligungsnummer. Falls Ihr Kunde Direktlieferungen tätigen darf, so muss er Ihnen die Lieferadresse angeben. Falls Ihr Kunde zu den befreiten Organisationen (Botschaft, Konsulat, internationale Organisationen usw) gehört, so muss er Ihnen eine Freistellungsbescheinigung vorlegen.

| Empfänger                  |                 |                                             |
|----------------------------|-----------------|---------------------------------------------|
| Verbrauchsteuernummer      | 2               | Verbrauchsteuernummer Ihres Kunden eingeben |
| Name                       |                 | ?                                           |
| Straße                     |                 | ? Nummer ?                                  |
| PLZ                        | ? Ort           | Wenn Sie an eine befreite Organisation      |
| Freistellungsbescheinigung |                 | liefern, müssen Sie die Nummer der          |
| Bestimmungsmitgliedstaat   | bitte auswählen | Freistellungsbescheinigung angeben          |
| Nummer                     |                 | sowie das Lieferland.                       |

Im Zweifelsfall sollten Sie immer das für Sie zuständige Zollamt kontaktieren.

Die Felder "Empfänger" und "Lieferort" lassen nur die Eingabe von der Verbrauchsteuernummer zu. Sie können die Adresse nicht selbst eingeben. Die Adresse wird aus der SEED Datenbank übernommen nachdem das Dokument vom System akzeptiert wurde.

| Lieferort             |                                          |                                      |
|-----------------------|------------------------------------------|--------------------------------------|
| Verbrauchsteuernummer | ?                                        | Der Lieferort muss nur bei einem     |
| Ausfuhrland           | bitte auswählen 💌 ?                      | Steuerlagerinhaber ausgefüllt werden |
| Ausfuhrzollstelle     | Bitte erst ein Ausfuhrland auswählen 💌 ? | oder bei einer Direktlieferung.      |
| Name                  |                                          | 2                                    |
| Straße                |                                          | ? Nummer ?                           |
| PLZ                   | ? Ort                                    | ?                                    |
|                       |                                          |                                      |

| Transportverantwortlicher                           |             |  |  |  |  |  |  |
|-----------------------------------------------------|-------------|--|--|--|--|--|--|
| Dieses Feld muss nur ausgefüllt<br>werden, wenn der | UID ?       |  |  |  |  |  |  |
| Transportverantwortliche weder der                  | Straße ?    |  |  |  |  |  |  |
| Empfänger noch der Versender ist.                   | PLZ ? Ort ? |  |  |  |  |  |  |

| Beförderer                                                                                                    |                                                     |  |  |  |  |  |  |
|----------------------------------------------------------------------------------------------------|-----------------------------------------------------|--|--|--|--|--|--|
| Das Feld "Beförderer" ist nicht<br>verpflichtend, die Information kann<br>aber nützlich sein bei einer Suche. | UID 2<br>Name 2<br>Straße 2 Nummer 2<br>PLZ 2 Ort 2 |  |  |  |  |  |  |

| Sicherheitsleister                                                 |                                                               |
|--------------------------------------------------------------------|---------------------------------------------------------------|
| In Luxemburg ist der<br>Sicherheitsleister immer<br>der Versender. | Sicherheitsleister Versender - 1 💽 ?<br>Verbrauchsteuernummer |

| Bescheinigungen                                                                                                    |                                                                                                    |
|----------------------------------------------------------------------------------------------------|----------------------------------------------------------------------------------------------------|
| keine Bescheinigungen vorhanden                                                                                      |                                                                                                    |
| Beschreibung der Bescheinigung Dokumentenreferenz                                                                    | Image: Second system       Image: Second system         Image: Second system       Image: Second system         Image: Second |
|                                                                                                    |                                                                                                    |
| Sonstige Transportangaben                                                                                            |                                                                                                    |
| Transportart  bitte auswählen                                                                                        | Durch die Auswahl der<br>Transportart aktivieren Sie ein<br>neues Eingabefeld, in welches Sie<br>die Informationen zum Transport<br>eingeben müssen.                                                                                                    |
| Sonstige Transportangaben<br>Transportart Beförderung auf der Straße - 3                                             | ▼ 2                                                                                                    |
| Wahl         Transportmittel         Kennzeichen         Kennzeichen der Verschlüsse         Information           G | onen zum Verschluss ergänzende Informationen zum Transport                                                                                                    |
| Transportmittel<br>                                                                                                  | Bitte wählen Sie das Transportmittel<br>und geben Sie das Kennzeichen ein.<br>Indem Sie "neu" anklicken, können Sie<br>ein zweites Transportmittel eingeben<br>(z. B. Zugmachine + Anhänger) Danach<br>"übernehmen" aktivieren.                                                                                                    |
| Wareninformationen                                                                                                   |                                                                                                    |
| keine Wareninformationen vorhanden                                                                                   | ingeben zu können, müssen Sie auf<br>Hinzufügen" klicken                                                                                                    |

Bei den Wareninformationen werden nur die Produktcodes angezeigt die in beiden Bewilligungen (Versender und Empfänger) übereinstimmen. Das heiβt, wenn der Versender z. B. Zigaretten in seiner Bewilligung hat, der Versender aber nicht, so wird dieser Produktcode nicht angezeigt.

| Wareninformationen     |                     |                                                                                                    |   |  |  |  |  |
|------------------------|---------------------|----------------------------------------------------------------------------------------------------|---|--|--|--|--|
| Hier wird nur die      | Produktcode         | bitte auswählen Bier - B000 Zwischenerzeugnisse - 1000 Spirituosen - S200 Ethylalkohol - S200 Wein - W200 Schaumwein - W300 | 2 |  |  |  |  |
| Schnittstelle zwischen | Warencode (KN-Code) |                                                                                                    | ? |  |  |  |  |
| den 2 Bewilligungen    | Warenbeschreibung   |                                                                                                    | ? |  |  |  |  |
| angezeigt.             | Markenname          |                                                                                                    | ? |  |  |  |  |

Nachdem sie den Produktcode ausgewählt haben können Sie entweder die KN Nummer eingeben oder anhand der Liste auswählen.

| Warencode (KN-Code) | ? | Hier klicken um die KN Liste zu aktivieren | ) |
|---------------------|---|--------------------------------------------|---|
|---------------------|---|--------------------------------------------|---|

| Wareninformationen      |                                                                   |                                                                                                    |
|-------------------------|-------------------------------------------------------------------|----------------------------------------------------------------------------------------------------|
| Produktcode             | Spirituosen - S200                                                |                                                                                                    |
| Warencode (KN-Code)     | 22082028                                                          |                                                                                                    |
| Warenbeschreibung       | Grappa Veochia                                                    |                                                                                                    |
| Markenname              | Nonnino                                                           | Bitte geben Sie hier die Wareninformationen ein.                                                                  |
| Menge                   | 75 2 Liter (bei 20°C)                                             | bior oinnershen werden                                                                                            |
| Rohgewicht              | 92 ?                                                              |                                                                                                    |
| Eigengewicht            | 75 ?                                                              |                                                                                                    |
| Steuermarke             | 2                                                                 |                                                                                                    |
| Alkohol                 |                                                                   |                                                                                                    |
| Volumenprozent bei 20°C | 2                                                                 |                                                                                                    |
|                         | Hiermit wird bestätigt, dass das genannte Erzeugnis von einer kle | inen Brennerei mit einem Jahresausstoß - bezogen auf das Vorjahr - von 🔤 hL (reinem Alkohol) hergestellt wurde. 🖁 |

Jetzt müssen Sie noch die Details zur Verpackung eingeben. Das Feld wird aktiviert durch "neu".

| Packstücke                    |                    |                    |                       |                                                                          |                              |                    |
|-------------------------------|--------------------|--------------------|-----------------------|--------------------------------------------------------------------------|------------------------------|--------------------|
|                               | Wahl               | Art der Packstücke | Anzahl der Packstücke | Kennzeichen der Verschlüsse                                              | Informationen zum Verschluss |                    |
|                               | ۲                  |                    |                       |                                                                          |                              |                    |
|                               | Art der Packstücke |                    |                       | Art der Packstucke<br>auswählen und Anzahl<br>eingeben. Durch "neu" kann |                              |                    |
| Kennzeichen der Verschlüsse 2 |                    |                    |                       |                                                                          | eine zweite Information      |                    |
|                               |                    | Informa            | tionen zum Verschluss |                                                                          | ?                            | eingegeben werden. |
|                               | Übern              | ehmen Neu          | Löschen               |                                                                          |                              |                    |

In diesem Beispiel haben wir 100 Flaschen Grappa die in 10 Kartons verpackt sind.

| Packstücke   |                                            |           |                        |              |           |             |                |                                 |                            |                                                                |                                                 |          |
|--------------|--------------------------------------------|-----------|------------------------|--------------|-----------|-------------|----------------|---------------------------------|----------------------------|----------------------------------------------------------------|-------------------------------------------------|----------|
|              | Wahl                                       | Art der P | ackstücke              | Anzahl o     | ler Packs | stücke Kenr | nzeichen der V | erschlüsse                      | Informat                   | tionen zum Verschluss                                          |                                                 |          |
|              | 0                                          | Karton    |                        | 10           |           |             |                |                                 |                            |                                                                |                                                 |          |
|              | 0                                          | Flasche,  | ungeschützt, zylindris | ch 100       |           |             |                |                                 |                            |                                                                |                                                 |          |
|              | Art der Packstücke — bitte auswählen — 💽 ? |           |                        |              |           |             |                |                                 |                            |                                                                |                                                 |          |
|              | Anzahl der Packstücke                      |           |                        |              |           |             |                |                                 |                            |                                                                |                                                 |          |
|              |                                            |           | Kennzeichen der V      | /erschlüsse  |           | ?           |                |                                 |                            |                                                                |                                                 |          |
|              |                                            |           | Informationen zum      | Verschluss [ |           |             |                |                                 |                            | 2                                                              |                                                 |          |
|              | Neu                                        |           |                        |              |           |             | Na             | achdem                          | Sie di                     | e Packstücke eir                                               | ngegeben                                        |          |
| Übernehr     | men Ware                                   | eninforma | tion                   | Wareninform  | ation     | Zurück      | ha<br>ük<br>Po | ben, mi<br>bernehm<br>osition a | üssen<br>Ien. Fa<br>Iuswäl | Sie die Informatio<br>alls Sie sich geirn<br>hlen und löschen. | onen<br>t haben, die                            |          |
| 10/          | 41                                         |           |                        |              |           |             |                |                                 |                            |                                                                |                                                 | _        |
| vvareninforn | nationen                                   |           |                        |              |           |             |                |                                 |                            | Wenn Sie eine ode                                              | er mehrere                                      |          |
|              | Wahl F                                     | Position  | Warencode (KN-Code)    | Produktcode  | Menge     | Rohgewicht  | Eigengewicht   | Warenbesc                       | hreibung                   | Warenpositionen H                                              | hizufügen wollen,                               | ,        |
|              | 0                                          | 1         | 22082026               | S200         | 75,000    | 92,00       | 75,00          | Grappa Veo                      | cchia                      | müssen Sie auf "H                                              | linzufügen" klick                               | en       |
| ¢            | Hinzufüç                                   | gen       | Ändern Lös             | chen         |           |             |                |                                 |                            | wiederholen. Um e<br>abzuändern, müss                          | n Schritte<br>ein Artikel<br>sen Sie ihn in der |          |
| Weiter       | als                                        | s Entwurf | speichern Abbr         | echen        |           |             |                |                                 |                            | Liste auswählen u                                              | ınd dann "Ändern                                | <u> </u> |

| Produktcode               | Schaumwein - W300 💽 ?                                               |
|---------------------------|---------------------------------------------------------------------|
| Warencode (KN-Code)       | 22041091                                                            |
| Warenbeschreibung         | Schaumwein ?                                                        |
| Markenname                | Asti dolœ ?                                                         |
| Menge                     | er.5 ? Liter (bei 20°C)                                             |
| Rohgewicht                | 83 Weinhauerzeugniskategorie angeben                                |
| Eigengewicht              | <sup>68</sup> Sie können auch eine                                  |
| Steuermarke               | <br>2 Ursprungsbezeichnung eingeben, die                            |
| Alkohol                   | ist jedoch nur verpflichtend bei einer                              |
| Volumenprozent bei 20°C   | 12.00 2 8,1 Liter reiner Alkohol (I A) Ausfuhr in ein Drittland.    |
| Wein                      |                                                                     |
| Weinbauerzeugniskategorie | Wein mit g.U. oder g.g.A 3 💽 ?                                      |
| Code der Weinbauzone      | bitte auswählen 🔽 ?                                                 |
| Drittlandsursprung        | bitte auswählen 💌 ?                                                 |
| Zusatzinformation         |                                                                     |
|                           |                                                                     |
|                           |                                                                     |
| Ursprungsbezeichnung      |                                                                     |
|                           | 🗖 Das Erzeugnis hat keine der nachgenannten Behandlungen erfahren 0 |
|                           |                                                                     |

| Wareninform | atione | n          |                     |             |                   |                         |                           |                                    |                                               |
|-------------|--------|------------|---------------------|-------------|-------------------|-------------------------|---------------------------|------------------------------------|-----------------------------------------------|
|             | Wahl   | Position   | Warencode (KN-Code) | Produktcode | Menge             | Rohgewicht              | Eigengewicht              | Warenbeschreibung                  |                                               |
|             | 0      | 1          | 22082026            | S200        | 75,000            | 92,00                   | 75,00                     | Grappa Vecchia                     |                                               |
|             | 0      | 2          | 22041091            | W300        | 67,5              | 83                      | 68                        | Schaumwein                         |                                               |
|             | Hinzut | ügen       | Ändern              | chen Sie    | e habe<br>Inze e- | n jetzt die<br>VD anseh | e Versando<br>en indem \$ | letails eingege<br>Sie das Feld "W | ben und können das<br>/eiter" anklicken. Eine |
| Weiter      |        | als Entwur | f speichern Abbr    | echen Zu    | Isamm             | enfassun                | g Ihrer Ein               | gaben wird ang                     | gezeigt.                                      |

| Referenzdaten             |                          |
|---------------------------|--------------------------|
| Bezugsnummer              | TEST78                   |
| Rechnungsnummer           | 13/2014                  |
| Rechnungsdatum            | 31.01.2014               |
|                           |                          |
| Versanddatum              | 01.02.2014               |
| Versandzeit               | 10:00                    |
|                           |                          |
| Empfängertyp              | Bestimmung - Steuerlager |
| Transportverantwortlicher | Versender                |
| Ausgangspunkt             | Steuerlager              |
|                           |                          |
| Nachrichtenart            | Standard                 |
| Beförderungsdauer         | 02H                      |

| Versender                                                                                                    |                                                                                                    |
|----------------------------------------------------------------------------------------------------|----------------------------------------------------------------------------------------------------|
| Verbrauchsteuernumme<br>Nam<br>Adress                                                                         | r LUACC00009700<br>e Direction des douanes<br>e place de la gare 26<br>1016 LUXEMBOURG                                                                                                    |
| Abgangsort                                                                                                    |                                                                                                    |
| Verbrauchsteuernumme<br>Nam<br>Adress                                                                         | r LUACC00019700<br>e Direction des douanes<br>e place de la gare 26<br>1016 LUXEMBOURG                                                                                                    |
| Empfänger                                                                                                    |                                                                                                    |
| Verbrauchsteuernumme<br>Nam<br>Adress<br><b>Freistellungsbescheinigun</b><br>Bestimmungsmitgliedstaa<br>Numme | Image: second second |
| Lieferort                                                                                                    | ARC)                                                                                                    |
| Verbrauchsteuernumme<br>Ausfuhrzollstell<br>Nam<br>Adress                                                     | r LUTEST0011032                                                                                                    |
| Sicherheitsleister Sicherheitsleister Versender                                                               | each.                                                                                                    |
| Bescheinigungen keine Bescheinigungen vorhanden                                                               | Bach.                                                                                                    |

| Bescheinig  | ungen      |              |            |                 |          |              |                  |              |         |                                             |                       |                         |            |                            | nach |
|-------------|------------|--------------|------------|-----------------|----------|--------------|------------------|--------------|---------|---------------------------------------------|-----------------------|-------------------------|------------|----------------------------|------|
|             | keine Bes  | cheinigungen | vorhanden  |                 |          |              |                  |              |         |                                             |                       |                         |            |                            |      |
| Sonstige Tr | ansportanç | jaben        |            |                 |          |              |                  |              |         |                                             |                       |                         |            |                            | nach |
|             |            |              |            | Transporta      | rt Beför | derung auf o | ler Straße       |              |         |                                             |                       |                         |            |                            |      |
|             | Transpor   | tmittel      | Kennzeiche | en der Verschlü | isse Ki  | ennzeichen   | Informationen zu | n Verschluss | ergānz  | zende Informationen zum Transport           |                       |                         |            |                            |      |
|             | Zugmaso    | chine        |            |                 | T        | 7845         |                  |              |         |                                             |                       |                         |            |                            |      |
|             | Annange    | r / Aunieger |            |                 | R        | /895         |                  |              |         |                                             |                       |                         |            |                            |      |
| Wareninfor  | mationen   |              |            |                 |          |              |                  |              |         |                                             |                       |                         |            |                            | nach |
|             | Position   | Warencode    | (KN-Code)  | Produktcode     | Menge    | Rohgewich    | Eigengewicht     | Warenbesch   | reibung | Art der Packstücke                          | Anzahl der Packstücke | Volumenprozent bei 20°C | Grad Plato | Dichte bei 15 Grad Celsius |      |
|             | 1          | 22082026     |            | S200            | 75       | 92           | 75               | Grappa Vec   | chia    | Karton<br>Flasche, ungeschützt, zylindrisch | 10<br>100             | 42                      |            |                            |      |
|             | 2          | 22041091     |            | W300            | 67,5     | 83           | 68               | Schaumweir   | n       | Karton<br>Flasche, geschützt, bauchig       | 15<br>90              | 12                      |            |                            |      |
|             |            |              | Fal        | ls die Date     | en nic   | ht korrel    | ct sind, so k    | önnen Si     | e das   | Dokument noch verbessern in                 | ndem Sie              |                         |            | ·                          |      |
| Abschi      | cken       | Zurück       | auf        | "zurück"        | klicke   | en. Ist all  | es ok, danr      | können       | Sie da  | as Dokument abschicken.                     |                       |                         |            |                            |      |
|             |            |              |            |                 |          |              |                  |              |         |                                             |                       |                         |            |                            |      |
|             | e-VE       | ) erfolgi    | reich a    | angeleg         | t        |              |                  |              |         | Das e-V                                     | d wurde               | vom Svs                 | tem        | akzeptier                  | 1    |
| e-V[        | ) erfo     | Igreich      | n ange     | elegt           |          |              |                  |              |         | und vali                                    | idiert!               |                         |            |                            |      |

Jetzt wird auch der Name und die Adresse des Empfängers angewiesen.

Download des ARC 14LUN0131WS0000003198 als PDF

| Le Validierungsdatum /<br>Date et heure de validation de l'e-AD | ld ARC /<br>CRA                                             |                                                     | 1f Seq.No./<br>Numéro d'ordre                              |
|-----------------------------------------------------------------|-------------------------------------------------------------|-----------------------------------------------------|------------------------------------------------------------|
| 31.01.2014 10:20:28                                             | 14LUN0131WS000000319                                        | 8                                                   | 1                                                          |
| La Bestimmung /<br>Type de destination                          | 1b Beförderungsdauer /<br>Durée du transport                | 1c Transportverantwortlicher /                      | 9d Ausgangspunkt /                                         |
| Destination - entrepôt fise                                     | cal 2 heures                                                | Expéditeur                                          | Entrepôt fiscal                                            |
| 2 Versender/<br>Opérateur expéditeur                            | 2a Verbrauchsteuernummer/<br>Numéro d'accise de l'opérateur | 5 Emplanger/<br>Opérateur destinataire              | 5a Verbrauchsteuernummer/<br>Identification de l'opérateur |
| Direction des douanes                                           | LUACC00009700                                               | Transport Superjemp                                 | LUTEST0001032                                              |
| place de la gare 26                                             |                                                             | 56. rue Bofferding                                  |                                                            |
| 1016 LUXEMBOURG                                                 |                                                             | 1502 Luxembourg                                     |                                                            |
| 3 Abgangsort/<br>Opérateur lieu d'expédition                    | 3a Verbrauchsteuernummer/<br>Référence de l'entrepôt fiscal | 7 Ort der Lieferung/<br>Opérateur lieu de livraison | 7a Verbrauchsteuernummer/<br>Identification de l'opérateur |
| Direction des douanes                                           | LUACC00019700                                               | Transport Superjemp                                 | LUTEST0011032                                              |
| place de la gare 26                                             |                                                             | 56, rue Bofferding                                  |                                                            |
| 1016 LUXEMBOURG                                                 |                                                             | 1502 Luxembourg                                     |                                                            |
|                                                                 |                                                             |                                                     |                                                            |
| Pa Bezugsnummer /<br>Numéro de référence local                  | 9b Rechnungsnummer /<br>Numéro de la facture                | 9c Rechoungsdatum /<br>Date de la Facture           | 9g Upstream e-AD /<br>CRA en amont                         |
| TEST78                                                          | 13/2014                                                     | 31.01.2014                                          |                                                            |
| A Managara dalah una d                                          | Of Manage desits (                                          | 3.3 o Ciab ash shala istan /                        | 20 T 1 1 1                                                 |

Sie können jetzt das Dokument ausdrucken und dem Fahrer mitgeben. Der Versand darf erst zum Zeitpunkt der im Dokument angegebenen Versandzeit erfolgen.

## Nützliche Informationen

Die Fehlermeldungen werden immer rot unterlegt angezeigt. Durch Anklicken der Fehlermeldung wird der Cursor an die Stelle gebracht, wo eine Änderung vorgenommen werden muβ.

| Steuerlager Dire     | ction des douar  | es Verbraud    | hsteuernummer LUACC0001970         | 1                 |                           |                        | _           |
|----------------------|------------------|----------------|------------------------------------|-------------------|---------------------------|------------------------|-------------|
| • <u>Die Emp</u> f   | änger-/Lieferort | -Verbrauchsteu | <u>uernummer ist nicht gültig!</u> | Fehlerm           | eldungen werd             | den in rot ange        | zeigt!      |
| <u>Referenzdaten</u> | Versender        | Empfänger      | Transportverantwortlicher          | <u>Beförderer</u> | <u>Sicherheitsleister</u> | <u>Bescheinigungen</u> | Sonstige Tr |

Wenn Sie während 30 Minuten keine Aktion tätigen, meldet das System Sie ab. Bei jeder Eingabe (Aktion) wird der Timer wieder auf 30 Minuten gesetzt.

| Timeout 18:40 | Hilfe     | Verbrauchsteuer Intern | net Plattform |
|---------------|-----------|------------------------|---------------|
|               |           |                        |               |
| nach ARC      | ; filtern | filtern                | zurücksetzen  |

Die Funktionalität "Kopieren und Einfügen" ist für alle Felder verfügbar.

| Wahl | ARC                   | Versanddatum        |
|------|-----------------------|---------------------|
| 0    | 14LUN0122W00000003068 | 22.01.2014 14:00:00 |
| 0    | 14LUN0121S0000003010  | 23.01.2014 13:20:00 |
| С    | 14LUN0115W00000002295 | 5.01.2014 13:00:00  |

Wir empfehlen Ihnen, die Monitordaten regelmäßig zu aktualisieren.

## Monitordaten aktualisieren

Die Schaltfläche « **Neu** » erlaubt Ihnen bestimmte Felder zu aktivieren um dann die nötigen Daten einzugeben.

| Bescheinigungen                 |          |   |
|---------------------------------|----------|---|
| keine Bescheinigungen vorhanden |          |   |
| Beschreibung der Bescheinigung  | ·        | ? |
|                                 |          |   |
|                                 | <b>T</b> |   |
| Dokumentenreferenz              | <b>^</b> | 2 |
|                                 | _        |   |
|                                 |          | 1 |
| Neu                             |          |   |

## Nach Aktivierung:

| gungen                         |                                |                    |       |  |  |  |  |  |  |
|--------------------------------|--------------------------------|--------------------|-------|--|--|--|--|--|--|
| Wahl                           | Beschreibung der Bescheinigung | Dokumentenreferenz |       |  |  |  |  |  |  |
| ۲                              |                                |                    |       |  |  |  |  |  |  |
| Beschreibung der Bescheinigung |                                |                    |       |  |  |  |  |  |  |
|                                | Dokumente                      | nreferenz          | ۲<br> |  |  |  |  |  |  |
| Übern                          | ehmen Neu Lösch                | nen                |       |  |  |  |  |  |  |

Die Schaltfläche "Übernehmen" ermöglicht es die Daten ins Dokument zu übernehmen.

Die Schaltfläche "Löschen" ermöglicht das Löschen fehlerhafter Daten oder Tippfehler.

| Übernehmen | Neu | Löschen |  |
|------------|-----|---------|--|
|            |     |         |  |

Das Betätigen der Schaltfläche "Weiter" bewirkt, dass sämtliche eingegebenen Daten des e-VD in einer Übersichtsmaske angezeigt werden.

Vorher erfolgt jedoch eine Prüfung der eingegeben Daten durch das System. Gegebenenfalls werden Fehlermeldungen angezeigt.

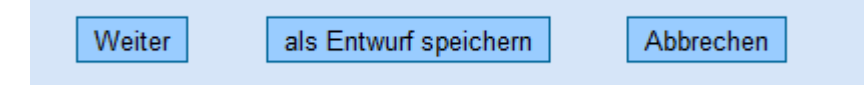

Das Betätigen der Schaltfläche "**als Entwurf speichern**" kann in jedem Stadium der Datenerfassung erfolgen. Eine Übersichtsmaske wird nicht angezeigt. Die eingegeben Daten werden für eine spätere Bearbeitung gespeichert.

Es erscheint die Information, dass das e-VD gespeichert wurde sowie die beiden Schaltflächen "neues e-VD erstellen" und "zur Hauptseite".

Die Betätigung der Schaltfläche "**Abbrechen**" bewirkt, dass das Erstellen des e-VDs abgebrochen wird. **Sämtliche bisher eingegebenen Daten gehen verloren** und man gelangt wieder in den EMCS-Monitor, Registerkarte "Versand/e-VD".

Das Betätigen der Schaltfläche "Zurück" bewirkt das Öffnen der Eingabefelder des e-VD mit den bisher

Zurück

eingegeben Daten. Eine Änderung der Daten ist möglich.

Zu den Eingabefeldern für die Angabe der zu befördernden Waren gelangt man durch Betätigung der Schaltfläche "**Hinzufügen**".

| Wareninformationen                 |  |  |
|------------------------------------|--|--|
| keine Wareninformationen vorhanden |  |  |
| Hinzufügen                         |  |  |